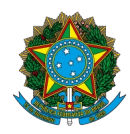

# Ministério da Educação Instituto Federal do Espírito Santo

## PROCESSO SELETIVO № 57/2024 – TRANSFERÊNCIA EXTERNA E SEGUNDA GRADUAÇÃO

### MANUAL DE ORIENTAÇÕES PARA INSCRIÇÃO

## 1º PASSO – Acesse o endereço eletrônico

https://ifes.edu.br/processosseletivos/alunos/item/3123-ps-57-2024-transferencia-ousegunda-graduacao

Todas as publicações referentes a este processo seletivo, com as informações pertinentes, estarão disponíveis nesse endereço.

**2º PASSO** – Após a leitura do Edital e ciente de todas as informações presentes no processo seletivo, clique em "Inscreva-se".

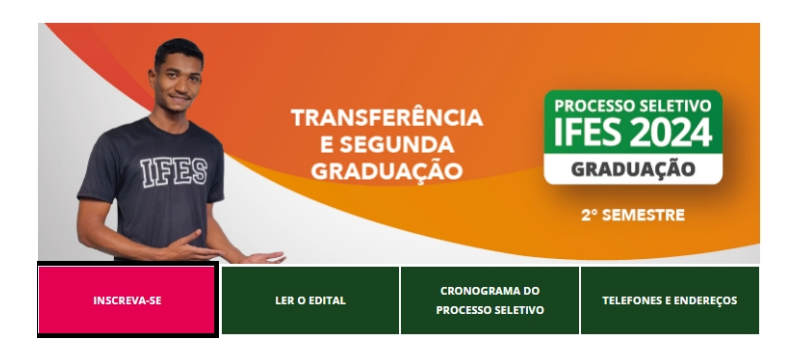

**3º PASSO** – O candidato será direcionado para o sistema de inscrições. Nesta tela, as informações estarão disponibilizadas em blocos, separadas pela forma de ingresso: segunda graduação e transferência externa. Escolha a forma de ingresso (segunda graduação ou transferência externa), o curso e o campus que pretende concorrer e clique no botão verde localizado do lado direito da tela.

Observação: A imagem abaixo é meramente ilustrativa.

| Últimos Processos Seletivos                                                                  |          |                           |  |  |
|----------------------------------------------------------------------------------------------|----------|---------------------------|--|--|
| Curso                                                                                        | Nº Vagas | Período de Inscrições     |  |  |
| EDITAL Nº 57/2024 - SEGUNDA GRADUAÇÃO                                                        |          |                           |  |  |
| BACHARELADO EM ADMINISTRAÇÃO - PRESENCIAL - NOTURNO (CAMPUS BARRA DE SAO FRANCISCO)          | 5        | 24/06/2024 a 24/07/2024 🌍 |  |  |
| TECNOLÓGICO EM ANÁLISE E DESENVOLVIMENTO DE SISTEMAS - PRESENCIAL - INTEGRAL (CAMPUS ALEGRE) | 5        | 24/06/2024 a 24/07/2024 🌍 |  |  |
| TECNOLÓGICO EM CAFEICULTURA - PRESENCIAL - MATUTINO (CAMPUS ALEGRE)                          | 12       | 24/06/2024 a 24/07/2024 🌍 |  |  |
| LICENCIATURA EM CIÊNCIAS BIOLÓGICAS - PRESENCIAL - INTEGRAL (CAMPUS ALEGRE)                  | 7        | 24/06/2024 a 24/07/2024 🌍 |  |  |
| BACHARELADO EM ENGENHARIA MECÂNICA - PRESENCIAL - INTEGRAL (CAMPUS ARACRUZ)                  | 15       | 24/06/2024 a 24/07/2024 🌍 |  |  |
| LICENCIATURA EM QUÍMICA - PRESENCIAL - NOTURNO (CAMPUS ARACRUZ)                              | 10       | 24/06/2024 a 24/07/2024 🌍 |  |  |
| BACHARELADO EM QUÍMICA INDUSTRIAL - PRESENCIAL - INTEGRAL (CAMPUS ARACRUZ)                   | 10       | 24/06/2024 a 24/07/2024 🌍 |  |  |
|                                                                                              |          |                           |  |  |
| EDITAL Nº 57/2024 - TRANSFERENCIA EXTERNA                                                    |          |                           |  |  |
| BACHARELADO EM ADMINISTRAÇÃO - PRESENCIAL - NOTURNO (CAMPUS BARRA DE SAO FRANCISCO)          | 5        | 24/06/2024 a 24/07/2024 🕥 |  |  |
| BACHARELADO EM AGRONOMIA - PRESENCIAL - INTEGRAL (CAMPUS ALEGRE)                             | 4        | 24/06/2024 a 24/07/2024 🌍 |  |  |
| TECNOLÓGICO EM ANÁLISE E DESENVOLVIMENTO DE SISTEMAS - PRESENCIAL - INTEGRAL (CAMPUS ALEGRE) | 5        | 24/06/2024 a 24/07/2024 🌍 |  |  |
| TECNOLÓGICO EM CAFEICULTURA - PRESENCIAL - MATUTINO (CAMPUS ALEGRE)                          | 12       | 24/06/2024 a 24/07/2024 🌍 |  |  |
| LICENCIATURA EM CIÊNCIAS BIOLÓGICAS - PRESENCIAL - INTEGRAL (CAMPUS ALEGRE)                  | 8        | 24/06/2024 a 24/07/2024 🌍 |  |  |
| BACHARELADO EM ENGENHARIA MECÂNICA - PRESENCIAL - INTEGRAL (CAMPUS ARACRUZ)                  | 15       | 24/06/2024 a 24/07/2024 🌍 |  |  |
| LICENCIATURA EM QUÍMICA - PRESENCIAL - NOTURNO (CAMPUS ARACRUZ)                              | 10       | 24/06/2024 a 24/07/2024 🌍 |  |  |
| BACHARELADO EM QUÍMICA INDUSTRIAL - PRESENCIAL - INTEGRAL (CAMPUS ARACRUZ)                   | 10       | 24/06/2024 a 24/07/2024 🕥 |  |  |

**4º PASSO** – A página seguinte contém os dados do curso escolhido, descrição e orientações do Processo Seletivo. Após a leitura, clique no link: CLIQUE AQUI PARA INSCREVER-SE!

|                                                                                                    | DADOS DO PROCESSO SELETIVO                                                                                                    |  |  |  |
|----------------------------------------------------------------------------------------------------|----------------------------------------------------------------------------------------------------|--|--|--|
| Curso:                                                                                                    | BACHARELADO EM ADMINISTRAÇÃO - PRESENCIAL - NOTURNO<br>CAMPUS BARRA DE SAO FRANCISCO                                                                                       |  |  |  |
| Edital:                                                                                                    | EDITAL Nº 57/2024 - TRANSFERÊNCIA EXTERNA                                                                                                    |  |  |  |
| Nível:                                                                                                    | GRADUAÇÃO                                                                                                    |  |  |  |
| Período de Inscrições:                                                                                                    | 24/06/2024 às 00:00 - 24/07/2024 às 23:59                                                                                                    |  |  |  |
| Número de Vagas:                                                                                                    | 5                                                                                                    |  |  |  |
| Questionário Específico:                                                                                                    | QUESTIONÁRIO DE INSCRIÇÃO - EDITAL Nº 57/2024 - TRANSFERÊNCIA EXTERNA                                                                                                    |  |  |  |
|                                                                                                    | Clique AQUI para inscrever-se!                                                                                                    |  |  |  |
|                                                                                                    | Clique AQUI para consultar dados da inscrição                                                                                                    |  |  |  |
| DESCRIÇÃO E ORIENTAÇÕES AOS CAND                                                                                                    | IDATOS                                                                                                    |  |  |  |
| O Reitor do Instituto Federal de Educação, Ciência e Tecnologia do Espírito Santo, Instituição criada pela Lei nº 11.892, de 29 de dezembro de 2008, no uso de suas atribuições legais e de acordo com as disposições da legislação pertinente, faz saber, pelo presente edital, que estão abertas as inscrições para o PS 57/2024: oferta de vagas para graduação - modalidade presencial e EAD - vagas remanescentes - transferência externa e segunda graduação. Transferência externa facultativa: forma de ingresso destinada a pessoa que esteja vinculada a curso de graduação on outras instituições de ensino superior, públicas ou privadas, reconhecidas pelo Ministério da Educação - MEC e que queira concluir seu curso de graduação no Ifes Orientações aos Candidatos:<br>1) O candidato deverá LER o edital atentamente antes de realizar sua inscrição;<br>2) O candidato deverá preencher atentamente os dados solicitados no questionário. Só será permitida uma única inscrição por CPF;<br>3) O candidato deverá conferir os arquivos com a documentação exigida, pois não poderá anexar outro arquivo no sistema após finalizar a inscrição;<br>4) O candidato deverá guardar seu comprovante de inscrição;<br>6) Do candidato deverá guardar seu comprovante de inscrição;<br>6) Do candidato deverá guardar seu comprovante de inscrição;<br>6) Do candidato deverá guardar seu comprovante de inscrição;<br>6) Do candidato deverá guardar seu comprovante de sobre esta Edital deverão ser esclarecidas exclusivamente nelo e-mail: pograduação (fise edu br |                                                                                                    |  |  |  |
| ORIENTAÇÕES AOS INSCRITOS                                                                                                    |                                                                                                    |  |  |  |
| Orientamos aos candidatos que após a realiz<br>do processo seletivo.<br>https://ifes.edu.br/processosseletivos/aluno                                                                                                    | zação da inscrição, fiquem atentos aos prazos divulgados no cronograma e acompanhem as publicações na página<br>os/item/3123-os-57-2024-transferencia-ou-segunda-graduação |  |  |  |

5º PASSO – Preencha corretamente os dados solicitados no FORMULÁRIO/QUESTIONÁRIO DE INSCRIÇÃO.

Após realizar o preenchimento dos dados e anexado os documentos exigidos no Edital, o candidato deverá clicar em **CONFIRMAR INSCRIÇÃO**, localizado no final do formulário, para efetivar sua inscrição.

Após clicar em "confirmar inscrição" e confirmar a submissão de sua inscrição para este processo seletivo, o candidato deverá clicar em "imprimir comprovante de inscrição", depois clicar em imprimir e salvar o comprovante em seu computador.

| INSCRIÇÃO EM                                                                                                    | Processo Seletivo > Comprovante                                                                                                    |  |  |  |
|----------------------------------------------------------------------------------------------------|----------------------------------------------------------------------------------------------------|--|--|--|
|                                                                                                    | Inscrição No. 72756                                                                                                    |  |  |  |
|                                                                                                    | A inscrição de, CPF , foi recebida para o<br>Edital Nº 57/2024 - Transferência Externa, no curso de graduação de Bacharelado Em<br>Administração - Presencial - Noturno, no Campus Barra De Sao Francisco, em 30/06/2024<br>19:16. |  |  |  |
| ORIENTAÇÕES IMPORTANTES<br>Orientamos aos candidatos que após a realização da inscrição, fiquem atentos a<br>divulgados no cronograma e acompanhem as publicações na página do processo seletivo<br>https://ifes.edu.br/processosseletivos/alunos/item/3123-ps-57-2024-transfe |                                                                                                    |  |  |  |
|                                                                                                    | segunda-graduacao 🖨 Imprimir Formulário de Requerimento de Inscrição.                                                                                                    |  |  |  |
|                                                                                                    | << Voltar                                                                                                    |  |  |  |

Observações: Orientamos aos candidatos que fiquem atentos e acompanhem as publicações na página do processo seletivo - <u>https://ifes.edu.br/processosseletivos/alunos/item/3123-ps-57-2024-transferencia-ou-segunda-graduacao</u>

### PARA CONSULTAR OU CANCELAR UMA INSCRIÇÃO

**1º PASSO** – Na página principal do processo seletivo do SIGAA <u>https://sigaa.ifes.edu.br/sigaa/public/processo\_seletivo/lista.jsf?aba=p-processo&nivel=G</u> clique em "Acesse a área do candidato".

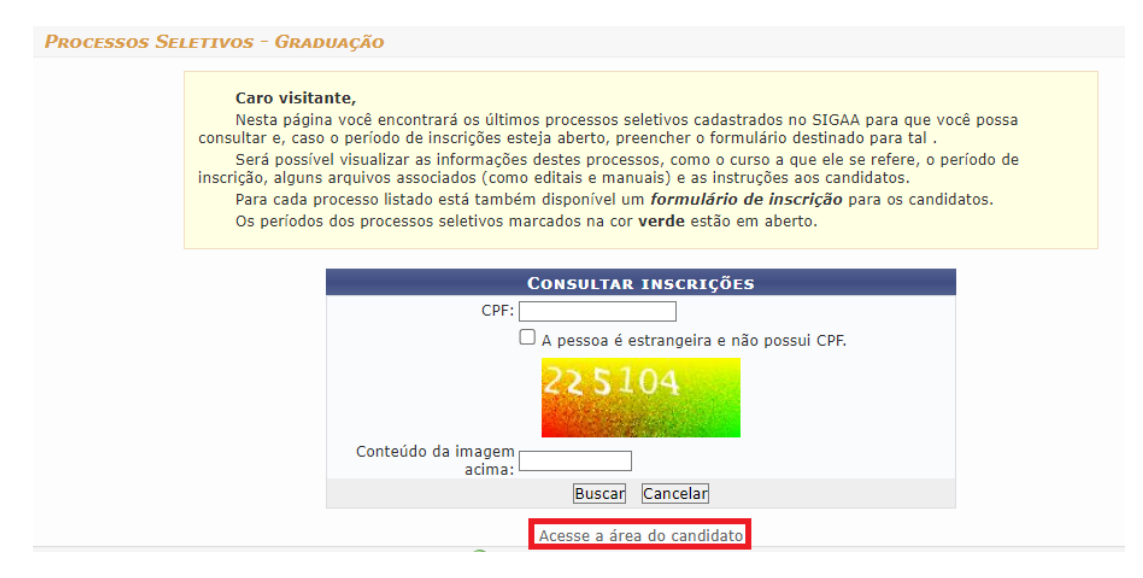

2º PASSO - Na tela a seguir clique em "Meu primeiro acesso".

| Processos Seletivos - Área do Candidato |                                                                                                    |  |  |  |
|-----------------------------------------|----------------------------------------------------------------------------------------------------|--|--|--|
|                                         | Ao efetuar login você tem acesso à area do candidato com os dados da sua inscrição nos últimos processos<br>seletivos que participou.<br>Para ter acesso é necessário o seu cpf ou passaporte (para candidatos estrangeiros) e a senha gerada pelo<br>sistema.<br>Caso seja o seu primeiro acesso, clique em <b>Meu primeiro acesso</b> e uma senha será enviada para o e-mail<br>cadastrado na sua última inscrição. |  |  |  |
|                                         | INFORME SEU CPF/PASSAPORTE E SENHA CPF: CPF: CACESSAR é estrangeira e não possui CPF. Senha: CACESSAR Cancelar CACESSAR Cancelar Esquecr minna senna                                                                                                    |  |  |  |
|                                         | << Voltar ao menu principal                                                                                                    |  |  |  |

3º PASSO – Insira o CPF e clique em "Enviar senha via e-mail"

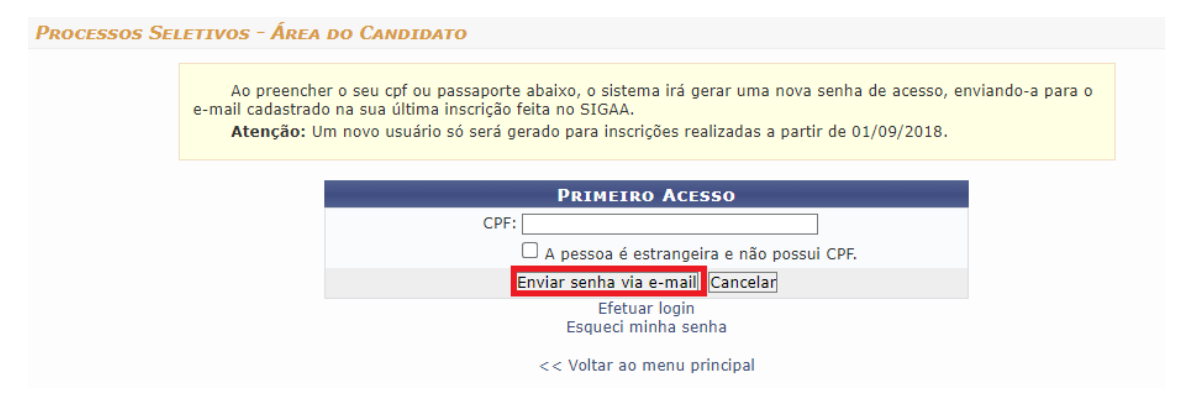

4º PASSO – Acesse o e-mail utilizado para realizar sua inscrição no Processo Seletivo e anote a senha enviada.

**5º PASSO** – Volte na tela da área do candidato no link: <u>https://sigaa.ifes.edu.br/sigaa/public/processo\_seletivo/lista.jsf?aba=p-processo&nivel=G</u> e clique em "Efetuar login" (digite seu CPF e a senha enviada por e-mail) e clique em Acessar

| cessos S | eletivos - Área do Candidato                                                                                                    |
|----------|----------------------------------------------------------------------------------------------------|
|          | Ao preencher o seu cpf ou passaporte abaixo, o sistema irá gerar uma nova senha de acesso, enviando-a para o<br>e-mail cadastrado na sua última inscrição feita no SIGAA. |
|          | Atenção: Um novo usuário só será gerado para inscrições realizadas a partir de 01/09/2018.                                                                                |
|          |                                                                                                    |
|          | PRIMEIRO ACESSO                                                                                                    |
|          | □ A pessoa é estrangeira e não possui CPF.                                                                                                    |
|          | Enviar senha via e-mail Cancelar                                                                                                    |
|          | Efetuar login<br>Esqueci minna senha                                                                                                    |
|          | << Voltar ao menu principal                                                                                                    |
|          | · · · · · · · · · · · · · · · · · · ·                                                                                                    |
| SSOS SEL | etivos - Área do Candidato                                                                                                    |
|          |                                                                                                    |
|          | Ao efetuar login você tem acesso à area do candidato com os dados da sua inscrição nos últimos processos<br>seletivos que participou.                                     |
|          | Para ter acesso é necessário o seu cpf ou passaporte (para candidatos estrangeiros) e a senha gerada pelo                                                                 |
|          | sistema.<br>Caso seja o seu primeiro acesso, clique em Meu primeiro acesso e uma senha será enviada para o e-mail                                                         |
|          | cadastrado na sua última inscrição.                                                                                                    |
|          |                                                                                                    |
|          | INFORME SEU CPF/PASSAPORTE E SENHA                                                                                                    |
|          |                                                                                                    |
|          | 🗆 A pessoa é estrangeira e não possui CPF.                                                                                                    |
|          | A pessoa é estrangeira e não possui CPF.<br>Senha:                                                                                                    |
|          | A pessoa é estrangeira e não possui CPF.<br>Senha:<br>Acessar<br>Cancelar                                                                                                 |
|          | A pessoa é estrangeira e não possui CPF.<br>Senha:<br>Acessar<br>Cancelar<br>Meu primeiro acesso<br>Esqueci minha senha                                                   |

**6º PASSO** – Na tela a seguir, clique na seta correspondente ao processo seletivo que deseja consultar ou cancelar sua inscrição.

Observação: A imagem abaixo é meramente ilustrativa. Verifique com atenção qual o edital que deseja realizar a consulta e/ou cancelamento de sua inscrição.

| = | Sistema Integrado de Gestão de Atividades Acadêmicas<br>Processos Seletivos - Área do Candidato |                                          |           |                   |                     |   |
|---|-------------------------------------------------------------------------------------------------|------------------------------------------|-----------|-------------------|---------------------|---|
|   | Area do Candidato > Minhas Inscrições Inscrições realizadas em Processos Seletivos              |                                          |           |                   |                     |   |
| 1 | ⊞<br>Minhas Inscrições                                                                          |                                          |           |                   |                     |   |
|   | Inscrição                                                                                       | Processo Seletivo                        | Nível     | Data de Inscrição | Status              |   |
|   | 72632                                                                                           | EDITAL Nº 57/2024 - SEGUNDA<br>GRADUAÇÃO | Graduação | 28/06/2024        | Em Análise          | > |
|   | 72545                                                                                           | Teste                                    | Graduação | 28/06/2024        | Em Análise          | > |
|   | 72544                                                                                           | Teste                                    | Graduação | 28/06/2024        | Inscrição Cancelada | > |
|   |                                                                                                 |                                          |           |                   |                     |   |

**7º PASSO** – Na tela a seguir, será possível realizar a visualização do questionário de inscrição, reimpressão do comprovante ou cancelamento da inscrição.

Observação: A imagem abaixo é meramente ilustrativa. Verifique com atenção qual o edital que deseja realizar a consulta e/ou cancelamento de sua inscrição .

| <ul> <li>Sistema Integrado de Gestão de Atividades Acadêmicas</li> <li>Processos Seletivos - Área do Candidato</li> </ul>                                                                              |                                                 |                                          |  |
|----------------------------------------------------------------------------------------------------|-------------------------------------------------|------------------------------------------|--|
| 🏠 🗧 Área do Candidato 🗧 Minhas Inscrições 🍃 EDITAL Nº 57/2024 - SEGUNDA GRADUAÇÃO - Graduaçã                                                                                                    | 0                                               |                                          |  |
| BACHARELADO EM ADMINISTRAÇÃO - PRESENCIAL -<br>NOTURNO<br>CAMPUS VENDA NOVA DO IMIGRANTE     Nivel<br>GRADUAÇÃO     Periodo de Inscrições<br>28/06/2024 as 00:00 - 29/06/2024 às 23:59     Viene - 444 | Últimas Noticias<br>Não há noticias cadastradas | Documentos<br>Não há documentos anexados |  |
| Numero de Vagas         1         Acessar Comprovante de Inscrição         Outras Operações                                                                                                    |                                                 |                                          |  |
| Visualizar Questionário                                                                                                    | <b>≜</b> * Cancelar Inscrição                   |                                          |  |

8º PASSO – Caso deseje cancelar a inscrição para realizar uma nova, basta seguir os seguintes passos:

ATENÇÃO: São de inteira e exclusiva responsabilidade do candidato o cancelamento de sua inscrição e a realização de uma nova inscrição dentro do prazo limite definido no cronograma.

I. Clique no ícone indicado na imagem abaixo:

| Sistema Integrado de Gestão de Atividades Acadên<br>Processos Seletivos - Area do Candidato                                                                                                    | nicas                                        |                                          |
|----------------------------------------------------------------------------------------------------|----------------------------------------------|------------------------------------------|
| 🔶 🗧 Area do Candidato 🗧 Minhas Inscrições 🍃 EDITAL Nº 57/2024 - SEGUNDA GRADUAÇÃO - Graduação                                                                                                    | 0                                            |                                          |
| BACHARELADO EM ADMINISTRAÇÃO - PRESENCIAL -<br>NOTURNO<br>CAMPUS VENDA NOVA DO IMIGRANTE<br>Nivel<br>GRADUAÇÃO<br>Periodo de Inscrições<br>28/06/2024 aco:00 - 29/06/2024 aco:00 - 23:59<br>Número de Vagas<br>1 | Úttimas Noticias Não hà noticias cadastradas | Documentos<br>Não ha documentos anexados |
| Acessar Comprovante de Inscrição                                                                                                    |                                              |                                          |
| Outras Operações                                                                                                    |                                              | ×                                        |
| Visualizar Questionário                                                                                                    | L* Cancelar Inscrição                        |                                          |

II. Aparecerá a seguinte mensagem "Deseja realmente cancelar sua inscrição". Basta clicar em OK! Pronto! Sua inscrição foi cancelada. Você pode realizar uma nova inscrição!

Observação: Orientamos aos candidatos que após a realização da inscrição, fiquem atentos aos prazos divulgados no cronograma e acompanhem as publicações na página do processo seletivo.

https://ifes.edu.br/processosseletivos/alunos/item/3123-ps-57-2024-transferencia-ousegunda-graduacao